Atualizada em: 06/08/2021

# **BACTOR OF ANTICAL OF ANTICAL OF**

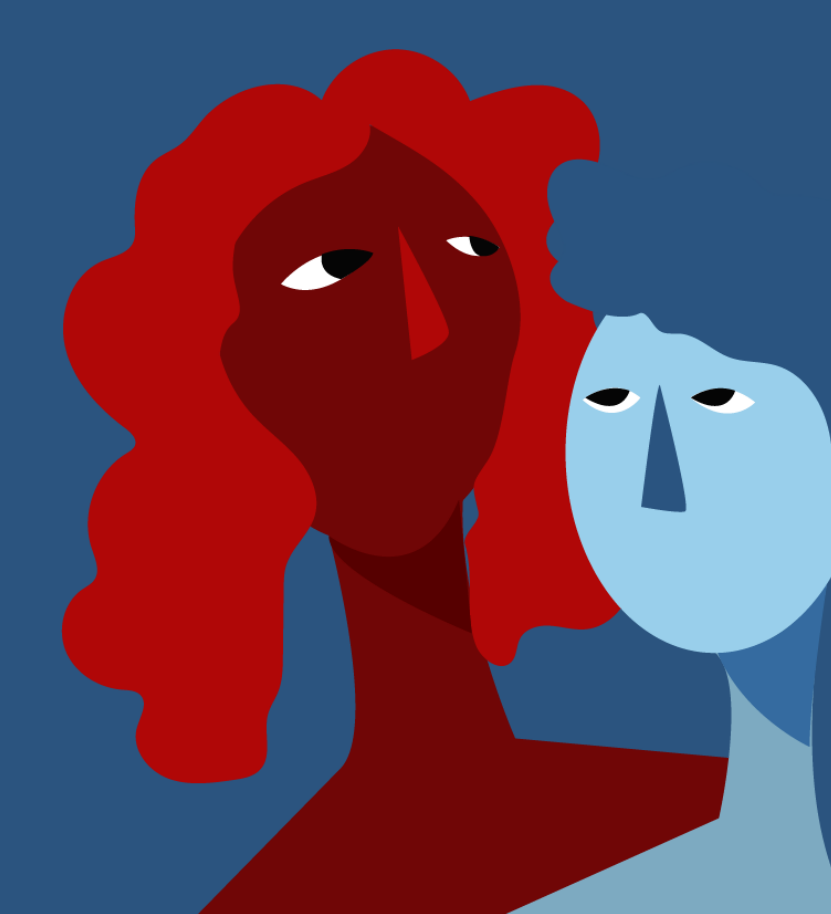

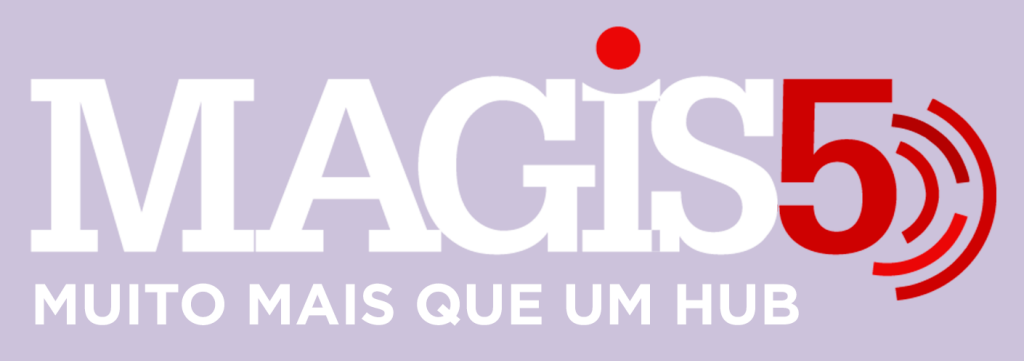

### Gerencie vários CNPJs

Automatize sua expedição para escalar vendas

**Integre** sua loja aos principais **marketplaces** do Brasil

Crie **kit de anúncios** para aumentar seu **ticket médio** 

Automatize a impressão de notas fiscais e etiquetas

# Bem-vindo(a) ao Magis5, a partir de agora você conta com um plataforma que irá automatizar seu negócio!

Nesse manual iremos aprender como relizar o mapeamento de atributos

Lembre-se que nossa equipe de suporte está disponível para auxiliar em qualquer eventual dificuldade que possa vir a ter! Para contatar nossa equipe basta acessar sua conta Magis5 e clicar no icone que se encontra no canto inferior direito da sua tela, assim você será conectado com um de nossos analistas.

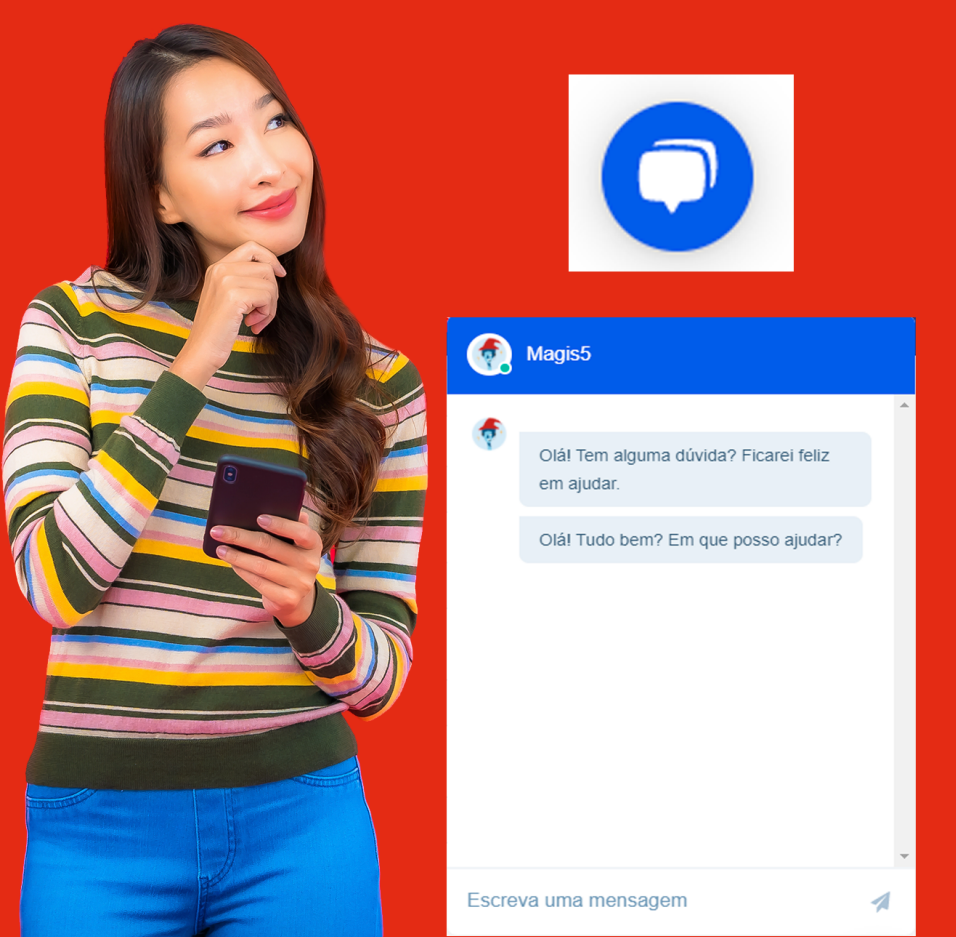

## **Mapeamento de Atributos**

Nesse manual iremos aprender como efetuar o mapeamento de atributos do Magis5 com a Shopee e ViaMarketplace.

Antes de começarmos, algumas informações importantes:

 Antes de realizar o mapeamento dos atributos deve-se cadastrar a categoria extra no catálogo, em seguida realizar o mapeamento da categoria para o marketplace desejado;

- Ao marcar a opção 'N/A' (Não se aplica) do atributo este será desconsiderado ao enviar o anúncio para o marketplace;

 Recomendamos preencher o máximo de atributos, principalmente os obrigatórios, para evitar a falta de informações exigidas pelo marketplace;

A seguir o passo a passo para mapear os atributos, existem dois caminhos para efetuar o mapeamento, são eles:

### 1 - Acesse: Produtos -> Publicar anúncios

| Coshboard | Produtos - Pedidos - | 💟 Compros 🗠      | 💭 Expedição ~ | 🕞 Coletos ~ | 💭 Atendimento ~              | Configurações ~     |     | Minho<br>fatura |
|-----------|----------------------|------------------|---------------|-------------|------------------------------|---------------------|-----|-----------------|
|           | Produtos e anúncios  | Concorrência/Out | fidade        | Re          | elatório de produtos         | Relatório de anúnc  | DS. |                 |
|           | III Católogo         | Copiar anúncia   | 36            | PD          | odutos com margem            | Anúncios com marg   | am  |                 |
|           | Publicar anúncios    | 10 Monitoroments | buybox        | Pn          | odutos que compõem KIT       | Anúncios fulfilment |     |                 |
|           | Meus onúncios        | 🖾 Qualidade de s | snúncios      | Pro         | odutos sem anúncio           | possess             |     |                 |
|           | Importor anúncios    |                  |               | Pri         | odutos com estaque<br>línito |                     |     |                 |

### 2 - Pesquise o SKU:

| Filtro 🔅 - Postutos - publicar anárcios<br>Danar de Vendas                                                                                                    | 80          | Tipo do Produto |     |
|----------------------------------------------------------------------------------------------------|-------------|-----------------|-----|
| Seletone                                                                                                    | 542         | Selectra.       | w.  |
| Romecedor/Contillogo                                                                                                    | Descriptor  | Tipo Invincio   |     |
| Seletora. v                                                                                                    | Daurigle    | Searces         | ur. |
| Didigo de borros                                                                                                    | E vuriagita | Prefer Drotte   |     |
| Código de harras:                                                                                                    | imira       | Selectora. V    | w   |
| And a second second sec |             |                 |     |

Funcionalidades

### 3 - Clique em: "Cadastrar Atributos"

| magen | Canal de venda | formecedar      | Definição do produto                                     | Thuis/topecificações                                        |                    |                 | Condíção do xendo                                       | - | Resultado do processomento                                                                                                    | Aptes |
|-------|----------------|-----------------|----------------------------------------------------------|-------------------------------------------------------------|--------------------|-----------------|---------------------------------------------------------|---|----------------------------------------------------------------------------------------------------|-------|
| 222   | visconjo HENEL | whost, provider | NEW COLUMNSIS                                            | Titule de aminole<br>Gerotre Crel Auto Adesire Para Parecia | 12 Unitadas 122 ÚK | Canadanas<br>17 | Entroport 11<br>Entroport infinities ()                 |   | Atlangtici Para publicar este aniancio e<br>necesario castestrar uma categoria para<br>esse produto em Configuraçãos 1                                                                                                    |       |
|       |                |                 | Modele: Conche Cust<br>Auto Colorita<br>Tipe de produte: | -                                                           |                    |                 | Proge de suelle: 1<br>Vister total de anúncie: 11.10.00 |   | Imperimentos - Categorios, Após codativor<br>o conegorio deve se preencher os atributos<br>letodos ateaes em Configurações -                                                                                                    |       |
|       |                |                 | Origani da<br>marcadoria: 1                              | Peer (ing)                                                  | Langura (cm)       |                 | 12.0                                                    |   | <ul> <li>Billion and the standard standard standard standards</li> <li>Billion and a standard standard standar<br/>Standard standard standard standard standard standard standard standard standard standard standard standard stand<br/>Standard standard standard standard standard standard standard standard standard standard standard standard stand<br/>Standar</li></ul> |       |
|       |                |                 | Num: 2020.00.00<br>Garantia: 0 Diss                      | mare(m)                                                     | Campelmants (sm)   |                 | Quantification and Mill                                 |   | 1-Car                                                                                                    |       |
|       |                |                 |                                                          |                                                             | -                  |                 | Tipo do unionalis                                       |   | Colorer Atlinetes                                                                                                    |       |
|       |                |                 |                                                          |                                                             |                    |                 | Arúnsis Pienenium (1996) 🛛 👻                            |   |                                                                                                    |       |

 4 - Irá aparecer a página para efetuar o cadastro e aparecerá as informações referente ao SKU selecionado:

| Functionalid | ades                                                                            |                                        |                         |            |                                                                                                    | -                       | • | tick# | Duplicer etributes para outro bila |
|--------------|---------------------------------------------------------------------------------|----------------------------------------|-------------------------|------------|----------------------------------------------------------------------------------------------------|-------------------------|---|-------|------------------------------------|
| Marketplace  |                                                                                 |                                        | 942                     |            |                                                                                                    |                         |   |       |                                    |
| Via Vianejo  |                                                                                 | v                                      | Q I                     | hanar 1912 |                                                                                                    |                         |   |       |                                    |
| Imagem       | Dimensões/Peso                                                                  | Definição do produ                     | uto                     |            | TituluEspecificações                                                                                      |                         |   |       |                                    |
| 800          | Aftara (ton): 25<br>Largana (cm): 17<br>Comprimento (cm): 16<br>Peno (Kg): 0.05 | SKI2: GOAAPP12//<br>Tipo do produto: 5 | rezolutionen<br>Simples |            | Tibulo: Ganche Oval Auto Adexivo Para Par<br>EAR: -<br>Merce: 123 GB<br>Modelo: Ganche Oval Auto Colarite | rede 12 Unidades 123 ÜB |   |       |                                    |

OU

 Selecione seu produto (SKU).
 Acesse: Configurações -> Mapeamentos -> Atributos

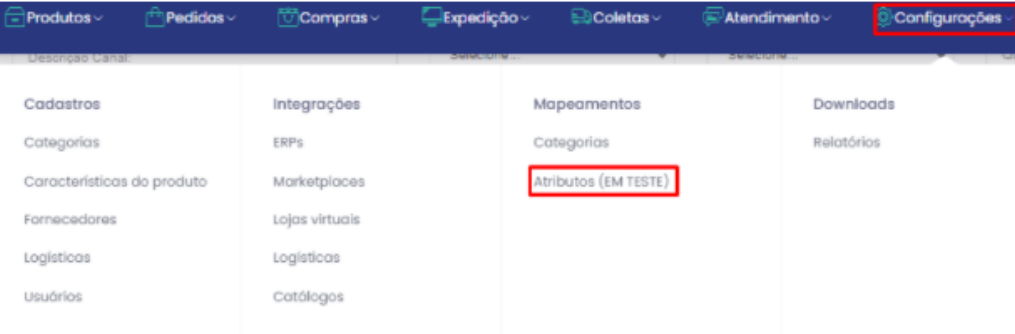

r 1249 registro(s)

### **3** - Selecione o seu marketplace:

### Marketplace

| Selecione  | , |
|------------|---|
| Selecione  |   |
| Via Varejo | ٦ |
| Shopee     |   |

### 4 - Agora digite o SKU do produto que você deseja mapear e aparecerá as informações referente a ele:

| SKU          |                                                                                |                                                        |                                                                                                    |
|--------------|--------------------------------------------------------------------------------|--------------------------------------------------------|----------------------------------------------------------------------------------------------------|
| Q            | Buscar SKU                                                                     |                                                        |                                                                                                    |
|              |                                                                                |                                                        |                                                                                                    |
| Functionalid | ades                                                                           |                                                        | Salvar Sackar Depletor attituates para nativ MG                                                                              |
| Mathelpiace  |                                                                                | 90                                                     |                                                                                                    |
| Via Vianejo  |                                                                                | • Q frame (H)                                          |                                                                                                    |
| Income       | Descrates Pres                                                                 | Defende de analide                                     | This face for the                                                                                                    |
| 000          | Alture (onl) 25<br>Largurs (cm): 17<br>Compresents (cm): 18<br>Peso (Kg): 0.05 | SKIA-ODANIP-12/12/3/J/2311<br>Tipo do produto: Simples | Taldar Ganche Oral Auto Adasiro Para Panelle 12 Unitados 123 (M<br>1980)<br>Monze 123 (M<br>Modete: Ganche Oral Auto Catante |

5 - Irá aparecer as opções referente a cada produto, tanto as obrigatórias quanto as complementares:

# Lembrando que as opções que iram aparecer, variam de produto para produto!

| Marketplace                   |                   | SKU |            |         | _     |
|-------------------------------|-------------------|-----|------------|---------|-------|
| Via Varejo                    | ~                 | Q   | Buscar SKU |         |       |
|                               |                   |     |            |         |       |
| SKU selecionado: kanalati     |                   |     |            |         |       |
| Atributos Gerais              |                   |     |            |         |       |
| Tipo: 13243                   |                   |     |            |         |       |
| Selecione                     |                   |     |            | ✓ □ N/A |       |
| Voltagem: 13247 (Obrigatório) |                   |     |            |         |       |
| Selecione                     |                   |     |            | ✓ □ N/A |       |
| Conteúdo da embalagem: 12649  | 9                 |     |            |         |       |
|                               |                   |     |            | □ N/A   |       |
| Velocidade: 13249             |                   |     |            |         |       |
| Selecione                     |                   |     |            | ✓ □ N/A |       |
| Observações: 10057            |                   |     |            |         |       |
|                               |                   |     |            | □ N/A   |       |
| Garantia: 10056               |                   |     |            |         |       |
|                               |                   |     |            | □ N/A   |       |
| Instruções de uso: 13244      |                   |     |            |         |       |
|                               |                   |     |            | N/A     |       |
| Outros atributos              |                   |     |            |         |       |
| Características Gerais: 10016 | 6                 |     |            |         |       |
|                               |                   |     |            |         | O N/A |
| Informações Adicionais: 206   | 509 (Obrigatório) |     |            |         |       |
|                               |                   |     |            |         | O N/A |
|                               |                   |     |            |         |       |

### Algumas opções vem com preenchimento prédefinido, como:

Tipo: 13243

| Selecione                     | ~ |
|-------------------------------|---|
| Selecione                     |   |
| Máquinas de Tosa              |   |
| Tosquiadeiras                 |   |
| Lâminas para tosa             |   |
| Lâminas para tosquiadeiras    |   |
| Pentes                        |   |
| Conteudo da embalanem: 17644  |   |
| /oltagem: 13247 (Obrigatório) |   |
| Selecione                     | ~ |
| Selecione                     |   |
| 110V                          |   |
| 220V                          |   |
| Bivolt                        |   |
| Pilha                         |   |
| Recarregável                  |   |
| Bateria                       |   |
| Não se aplica                 |   |

Após preencher as opções corretamente, aperte em salvar:

Salvar

Caso você queira, duplique as mesmas informações em outros SKU's, clicando em "Duplicar atributos para outro SKU".

Duplicar atributos para outro SKU

Clicando nessa opção, irá aparecer a seguinte janela:

| Atençãol     Os atributos serão copiados para o novo SKU.     Deve-se buscar o novo SKU e alterar os atributos. |          |
|----------------------------------------------------------------------------------------------------|----------|
| Marketplace                                                                                                    |          |
| Via Varejo                                                                                                    | ~        |
| DE SKU:                                                                                                    |          |
| Q km-1991                                                                                                    |          |
| PARA SKU:                                                                                                    |          |
| Q PARA SKU                                                                                                    |          |
|                                                                                                    | Duplicar |

"de SKU" (SKU onde o Magis5 irá pegar as informações para duplicar) "para SKU" (SKU para onde as informações serão

copiadas)

Após o preenchimento basta clicar em "Duplicar"

Duplicar